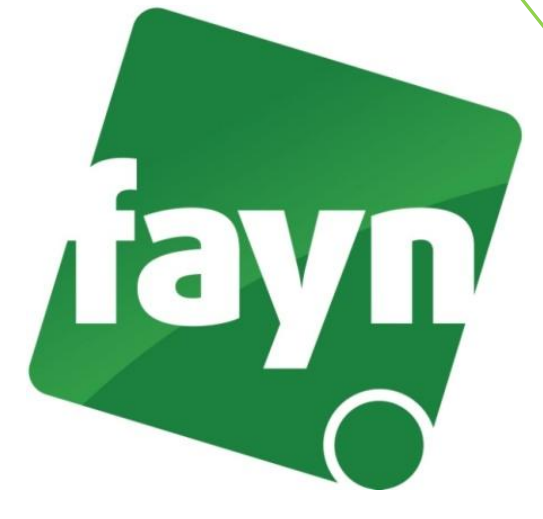

## Nastavení domény pro telefony s OS android

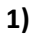

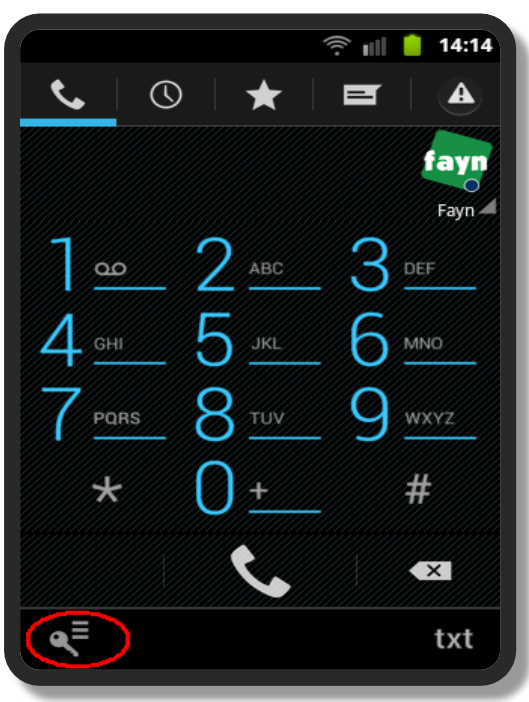

Spusťte aplikaci CSipSimple a klikněte na obrázek klíče v levém dolním rohu.

Nevíte si rady? Potřebujete pomoc? Volejte 840 111 117 (po-pá, 9-17 hod., volání ze sítě FAYN ZDARMA) nebo piště na pomoc@fayn.cz.

1

## www.fayn.cz

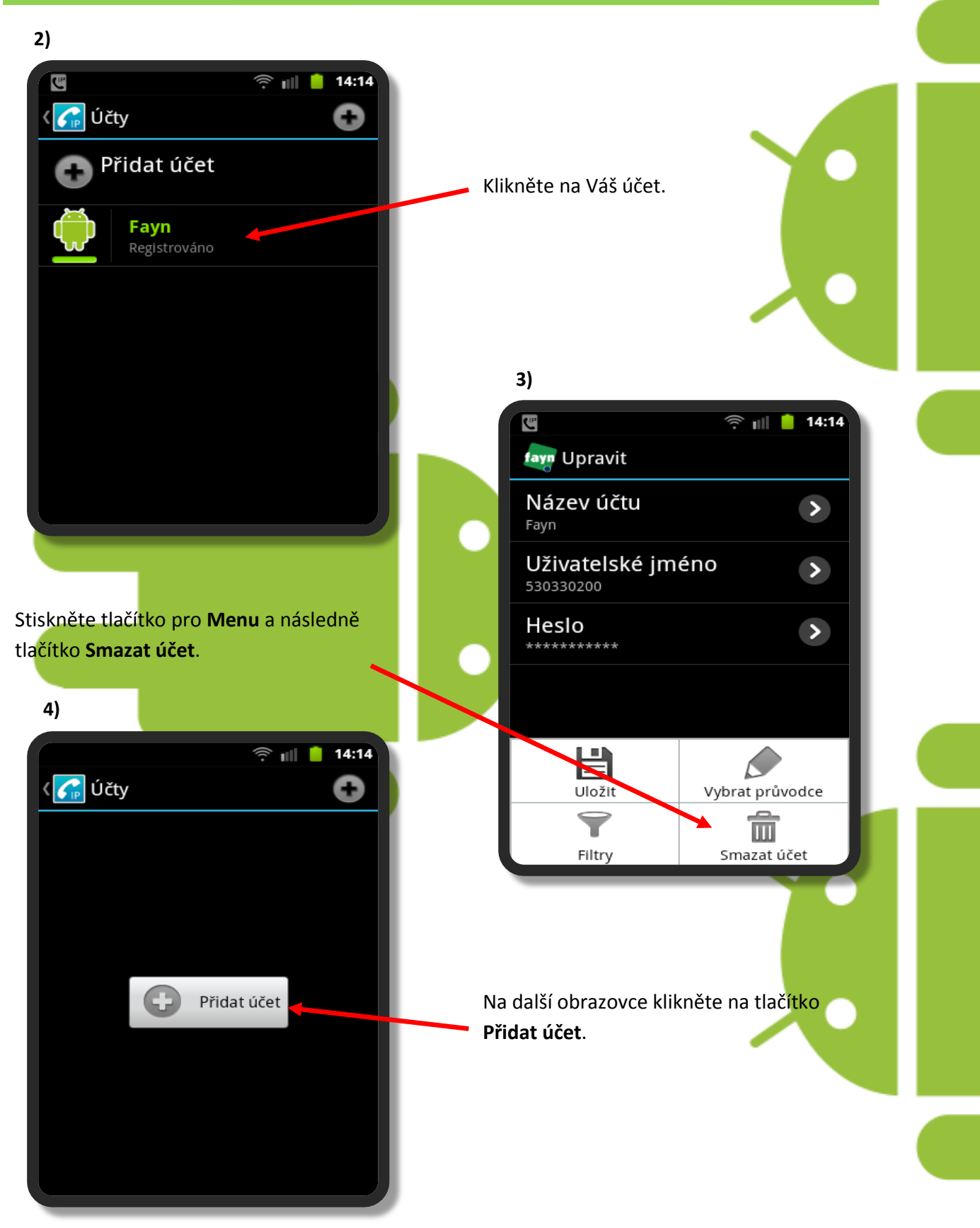

Nevíte si rady? Potřebujete pomoc? Volejte 840 111 117 (po-pá, 9-17 hod., volání ze sítě FAYN ZDARMA) nebo piště na pomoc@fayn.cz.

## Konfigurace programu

5)

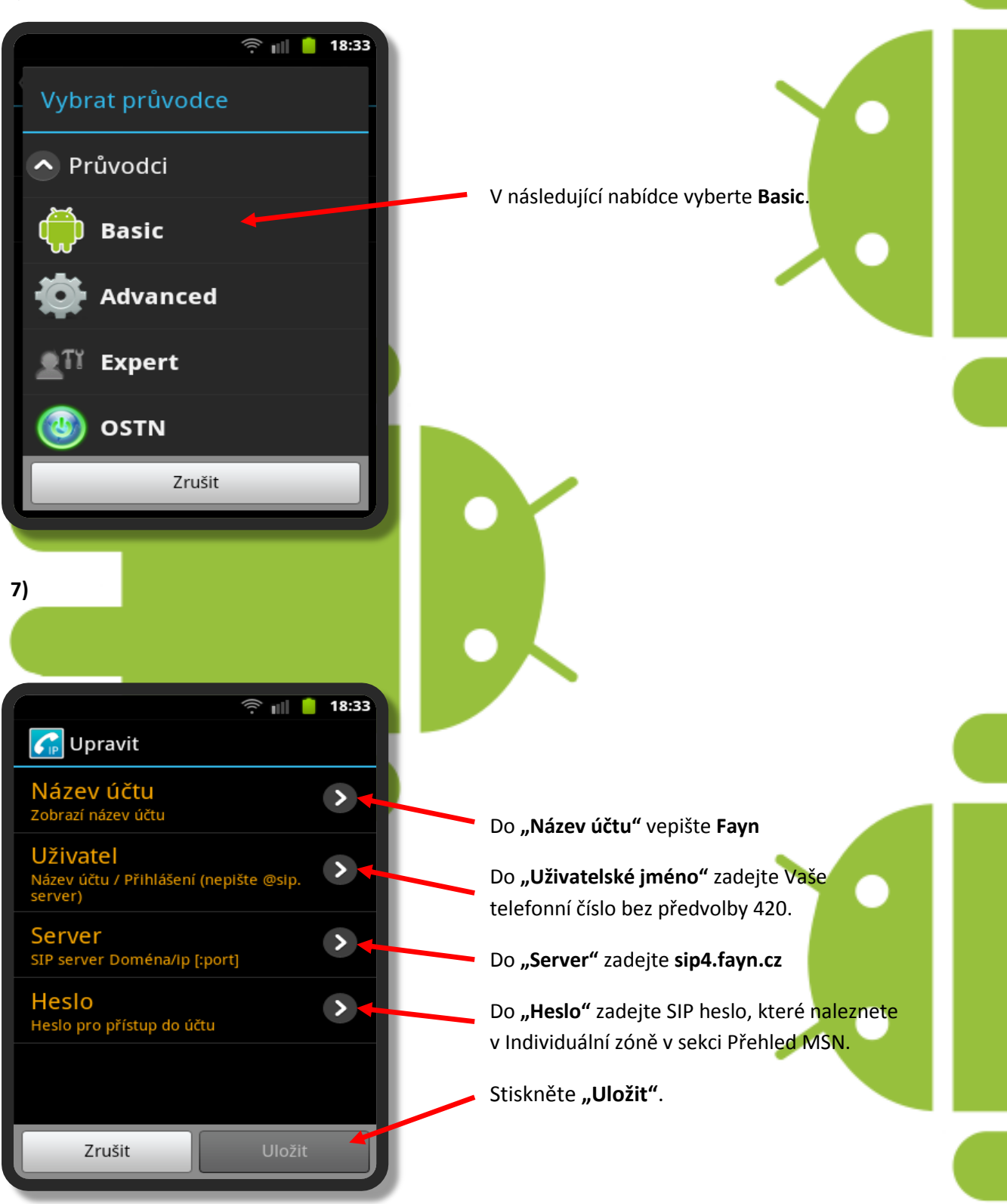

Nevíte si rady? Potřebujete pomoc? Volejte 840 111 117 (po-pá, 9-17 hod., volání ze sítě FAYN ZDARMA) nebo piště na pomoc@fayn.cz.